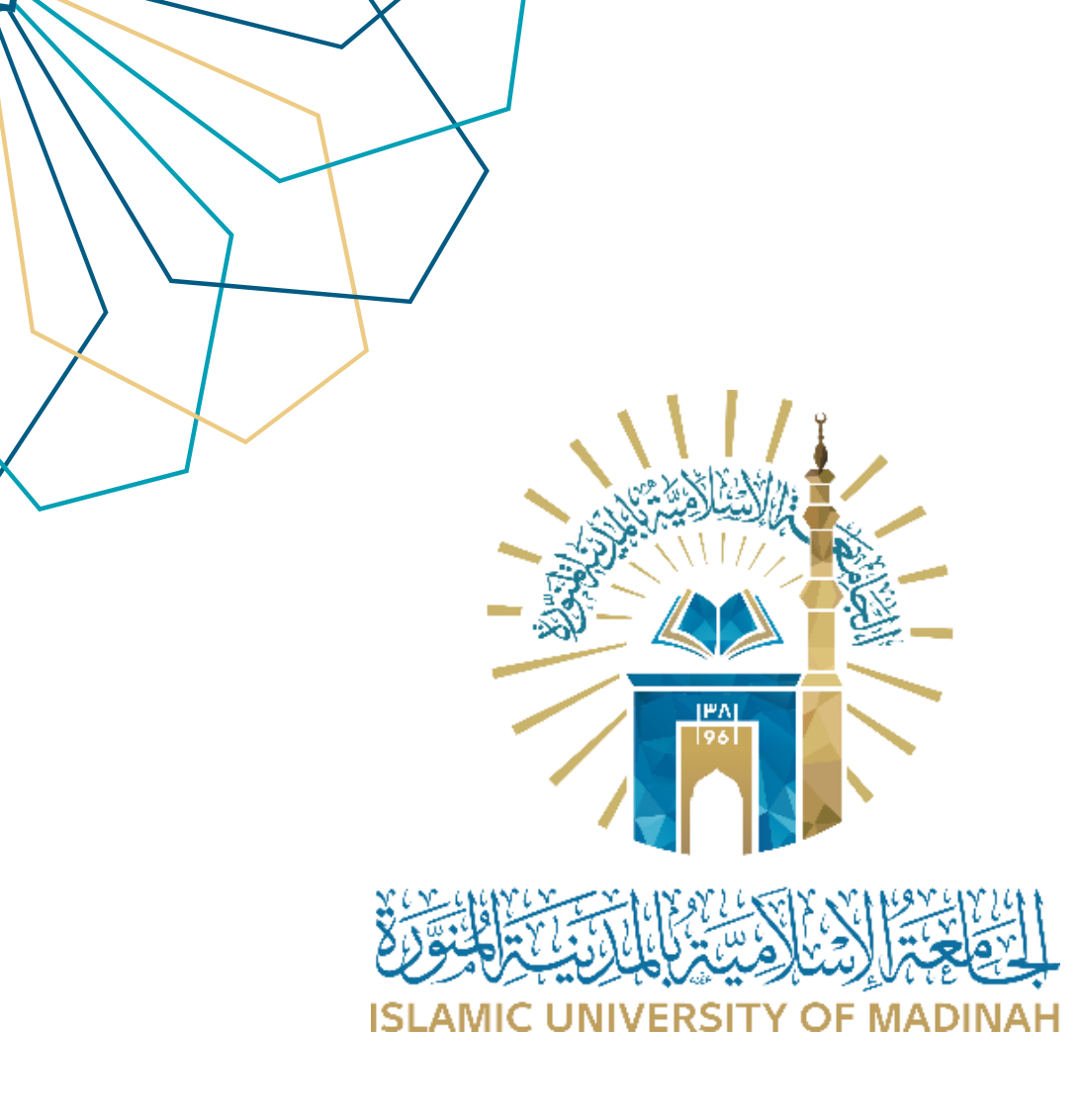

## دليل الاستخدام اعتماد ومتابعة امر الصرف

نظام أوامر الصرف

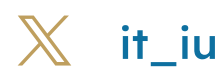

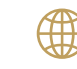

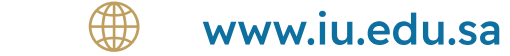

| الاستخدام/ نظام أوامر الصرف | د لیل |  |
|-----------------------------|-------|--|
|-----------------------------|-------|--|

اعتماد ومتابعة أوامر الصرف

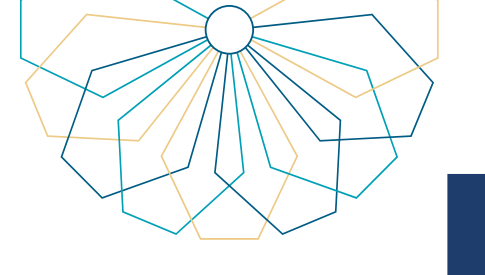

مند النقر على "إجراءات أوامر الصرف" من القائمة الجانبية أو الشاشة الرئيسية تظهر الشاشة الرئيسية الخاصة بأوامر الصرف المنشئة مسبقاً مع الحالة الخاصة بكل أمر صرف و رقم أمر الصرف و تاريخ إنشاؤه.

| ·       |          |                                   |           | SLAMIC UNVERSITY    |                                                           |
|---------|----------|-----------------------------------|-----------|---------------------|-----------------------------------------------------------|
|         |          |                                   |           | إجراءات أوامر الصرف | <ul> <li>۲۵ الرئيسية</li> <li>۲۵ الشاء امر صرف</li> </ul> |
|         |          |                                   | v letion  | <b>6</b>            | 🗮 اجراءات أوامر الصرف                                     |
| Beck    | الفاصا   | حالة إمر الحريق                   | - Acitora | يقه أور الصرف       | 🖽 تقارير اوامر الصرف                                      |
| الاجراء | التفاصيل | معتمد من المراقب المالي           |           | 2023-0001           |                                                           |
| الاجراء | التفاصيل | تم الإنشاء                        |           | 2025-0002           |                                                           |
| الاجراء | التفاصيل | يرد من المدقق المالي              |           | 2023-0003           |                                                           |
| الاجراء | التفاصيل | يرد من المدقق المالي              |           | 2023-0004           |                                                           |
| الاجراء | التفاصيل | يرد من مدير إدارة الموارد الذاتية |           | 2023-0005           |                                                           |
| الاجراء | التفاصيل | معتمد من المدقق المالي            |           | 2023-0006           |                                                           |
| الاجراء | التفاصيل | يرد من مدير إدارة الموارد الذاتية |           | 2023-0007           |                                                           |
| الاجراء | التفاصيل | تم الإنشاء                        |           | 2023-0008           |                                                           |
| الاجراء | التفاصيل | تم الإنشاء                        |           | 2025-0009           |                                                           |
| الاجراء | التفاصيل | معتمد من المراقب المالي           |           | 2023-0010           |                                                           |
| الاجراء | التفاصيل | يرد من المدقق المالي              |           | 2023-0011           |                                                           |
| الاجراء | التفاصيل | تم الإنشاء                        |           | 2023-0012           |                                                           |
| الاجراء | التفاصيل | معتمد من المراقب المالي           |           | 2023-0013           |                                                           |
| الاجراء | التفاصيل | معتمد من المراقب المالي           | -         | 2023-0014           |                                                           |

02 عند النقر على "الإجراء" سيتم عرض أمر الصرف مع إمكانية الاعتماد أو الإعادة للتعديل .

| × • •                                 |                               |                         |                               | Survey Conversion of | statut at at a      |
|---------------------------------------|-------------------------------|-------------------------|-------------------------------|----------------------|---------------------|
|                                       |                               |                         | ىرف                           | انشاء أمر ه          | اجراءات اوامر الضرف |
|                                       | تاريخ امر الصرف<br>12/06/2023 |                         | رقم أمر الصرف<br>2025-0028    |                      |                     |
|                                       |                               |                         | اسم صاحب الاستحقاق<br>Arnani  |                      |                     |
|                                       |                               |                         | اسم النفقة<br>تشققته          |                      |                     |
|                                       |                               |                         |                               |                      |                     |
|                                       |                               |                         | تدفع من حساب<br>۲ د ده        |                      |                     |
|                                       |                               |                         | 52000200002220202 : AHLI      |                      |                     |
|                                       |                               |                         | 10<br>المبلغ كتابة            |                      |                     |
|                                       |                               |                         |                               |                      |                     |
|                                       |                               |                         |                               |                      |                     |
|                                       |                               |                         | الخصم                         |                      |                     |
|                                       |                               |                         | الخصم                         |                      |                     |
|                                       |                               |                         | البيان الخصم رقما الخصم كتابة |                      |                     |
|                                       |                               |                         | Ord and a find here.          |                      |                     |
|                                       |                               |                         | اجمالي الخصم                  |                      |                     |
|                                       | إجمائي الخصم كنابة<br>        | إجمالي الخصم رقما       |                               |                      |                     |
|                                       |                               |                         |                               |                      |                     |
|                                       |                               |                         | الاجمالي بعد الخصم            |                      |                     |
|                                       | الإجمائي بعد الخصم كتابة      | الإجمالي بعد الخصم رقما |                               |                      |                     |
|                                       |                               |                         |                               |                      |                     |
|                                       |                               | _                       | المرفقات                      |                      |                     |
|                                       |                               | ارتناق الملتنات         |                               |                      |                     |
| اعادة التعديل                         | biasis (                      |                         |                               | June                 |                     |
|                                       |                               |                         |                               |                      |                     |
| 0                                     |                               |                         |                               | Release 1.0          |                     |
| · · · · · · · · · · · · · · · · · · · | + i (                         | AA .                    |                               | du co                |                     |

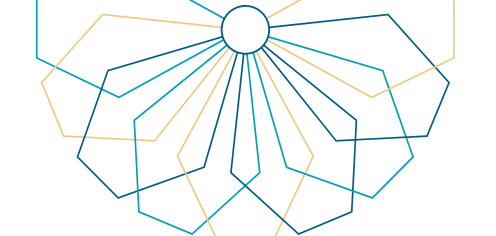

الصرف المرامر المرف المراف

مند النقر على "إعادة للتعديل" قم بكتابة سبب الرد للتعديل انقر على "رد للتعديل".

| دد للتعديل |        |
|------------|--------|
| سبب الرد   |        |
| -          | الدمكا |
| <br>الغاء  | الاجما |
|            |        |

عند النقر على "تفاصيل" من شاشة إجراءات أوامر الصرف سيتم عرض التفاصيل الخاصة باعتماد أمر الصرف.

| $\overline{\times}$                    | التفاصيل                   |
|----------------------------------------|----------------------------|
| معتمد<br>تاريخ أمر الصرف<br>15/11/2023 | معد أمر الصرف              |
|                                        | ▼                          |
| معتمد<br>تاريخ الاعتماد<br>26/12/2023  | مدقق مالي                  |
|                                        | ▼                          |
| تحت الإجراء                            | مدير ادارة الموارد الذاتية |
|                                        | ▼                          |
| تحت الإجراء                            | المراقب المالي             |
|                                        | رجوع                       |

www.iu.edu.sa

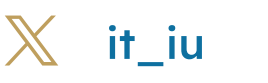

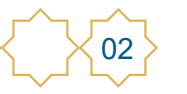

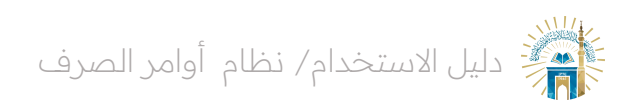

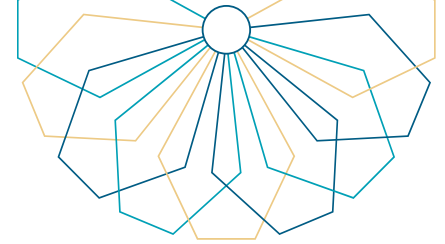

03 عند النقر على "إضافة رقم قيد" قم بكتابة أمر القيد و انقر على "حفظ ".

| $\times$ | اضافة رقم القيد            |
|----------|----------------------------|
|          | رقم امر الصرف<br>2023-0023 |
|          | رقم القيد                  |
|          |                            |
| حفظ      | Itals                      |

من شاشة تقارير أوامر الصرف قم باختيار تاريخ الدفع ثم النقر على "حفظ ".

| ×   | حالة الدفع                |
|-----|---------------------------|
|     | رقم امر الصرف             |
| -   | 2023-0001                 |
|     | 🗸 تم الدفع •              |
| 8   | تاريخ الدفع<br>11/12/2023 |
|     | -                         |
| حفظ | الغ                       |
|     |                           |

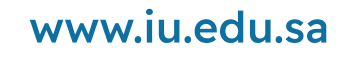

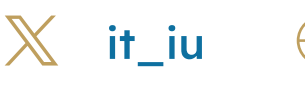

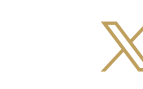

03

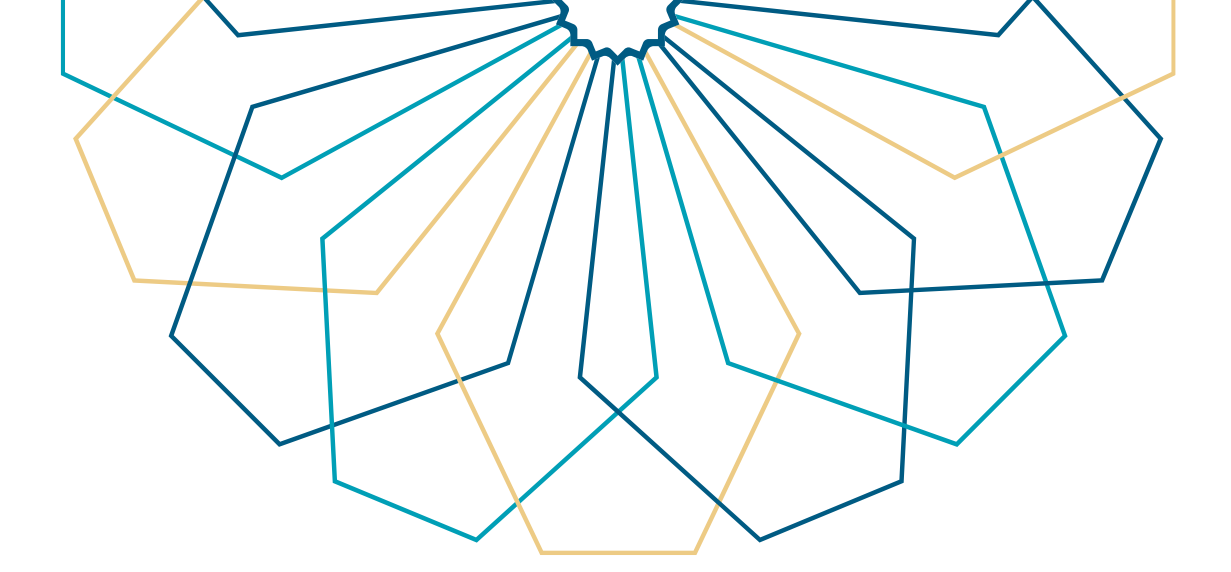

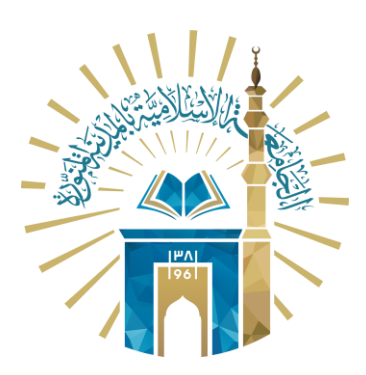

## عمادة التقنية والتعلم الإلكتروني بالجامعة الإسلامية

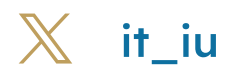

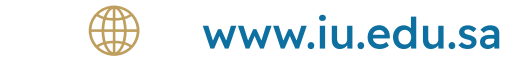